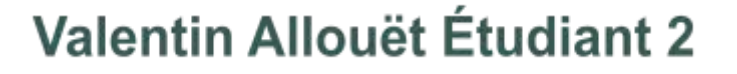

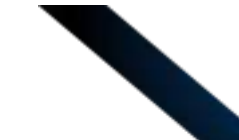

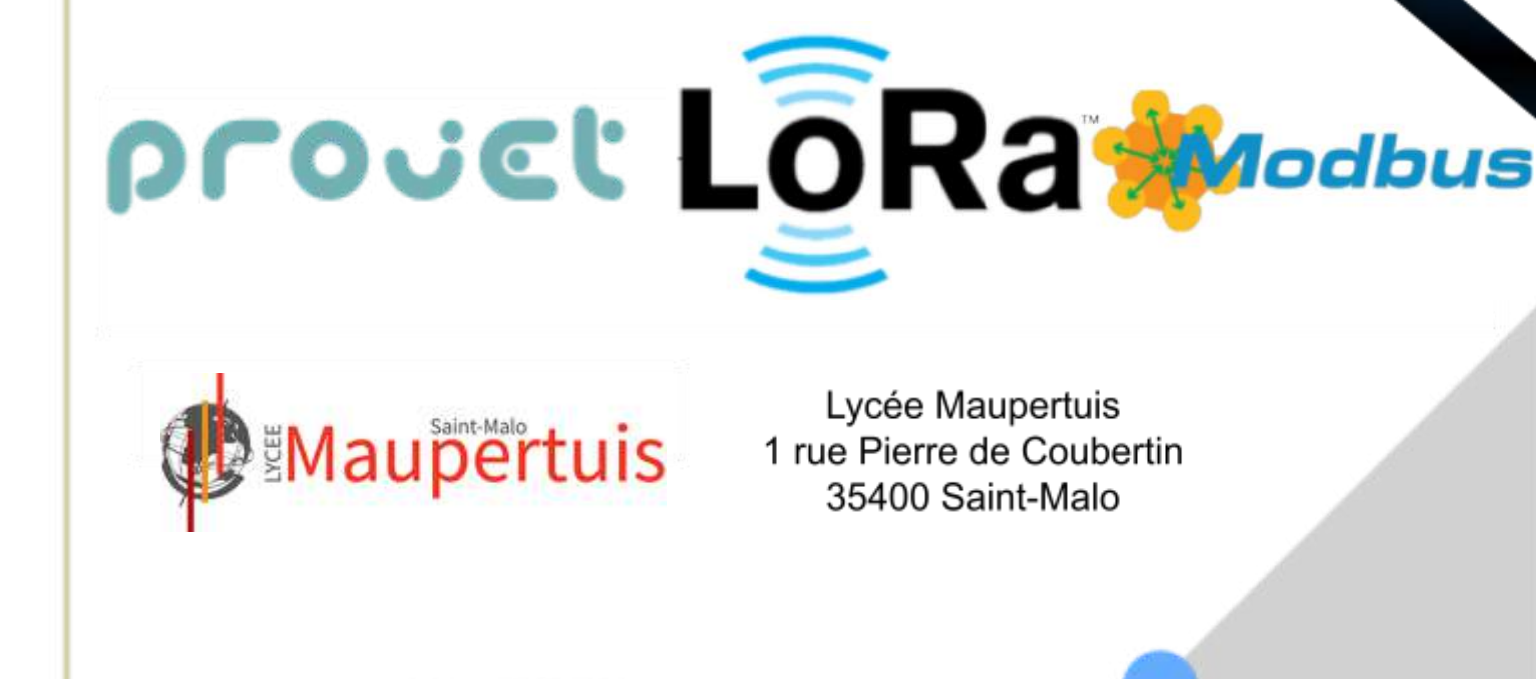

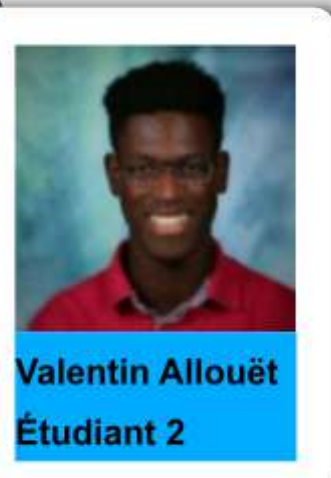

Léo Gueguen Étudiant 1

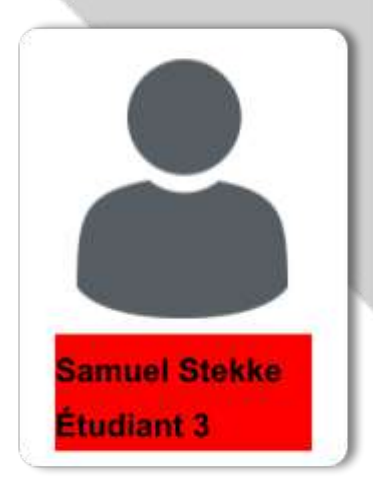

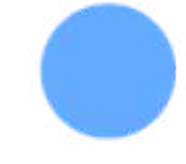

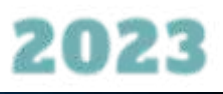

# Sommaire

| Introduction, et solution existante de notre projet                                                                 | 3          |
|----------------------------------------------------------------------------------------------------|------------|
| Analyse UML diagramme de cas d'utilisation :                                                                        | 4          |
| Présentation du Projet LoRaModbus :                                                                                 | 5          |
| Analyse UML diagramme de déploiement :                                                                              | 6          |
| le cahier des charges et le diagramme de gantt :                                                                    | 7          |
| Matériels utilisés :                                                                                                | 8          |
| Tableau comparatif des solutions existantes :                                                                       | 9          |
| Intégration de la carte ATIM et installation l'OS Raspbian de sur la Raspberry PI                                   | 10         |
| Réalisation d' un premier programme C++ pour tester le fonctionnement du shield ATIM avec le<br>compte TTN          | 11         |
| Réalisation d'une alternative fonctionnelle du programme en C++                                                     | 12         |
| Utilisation des commandes importantes sur Raspberry, pour tester le fonctionnement du shield ATI avec le compte TTN | M<br>13    |
| Intégration de la cross compilation avec partage de dossiers Côté Windows :                                         | 14         |
| Intégration de la cross compilation avec partage de dossiers Côté Raspberry :                                       | 15         |
| Intégration de la cross compilation dans Codeblocks :                                                               | 17         |
| Réalisation d' un programme C LoRaModbus, fonctionnant avec shield ATIM avec le compte TTN et fichier CSV           | : le<br>18 |
| Réalisation d'un programme C LoRaModbus, fonctionnant avec shield ATIM avec le compte TTN et fichier CSV            | le<br>19   |
| Réalisation d' un programme C LoRaModbus, fonctionnant avec shield ATIM avec le compte TTN et fichier CSV           | : le<br>20 |
| Vérification du fonctionnement du programme LoRaModbus, avec le compte TTN et le fichier CSV                        | 21         |
| La Fiche de recette :                                                                                               | 22         |
| Conclusion                                                                                                    | 23         |

23

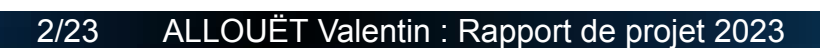

## Introduction, et solution existante de notre projet

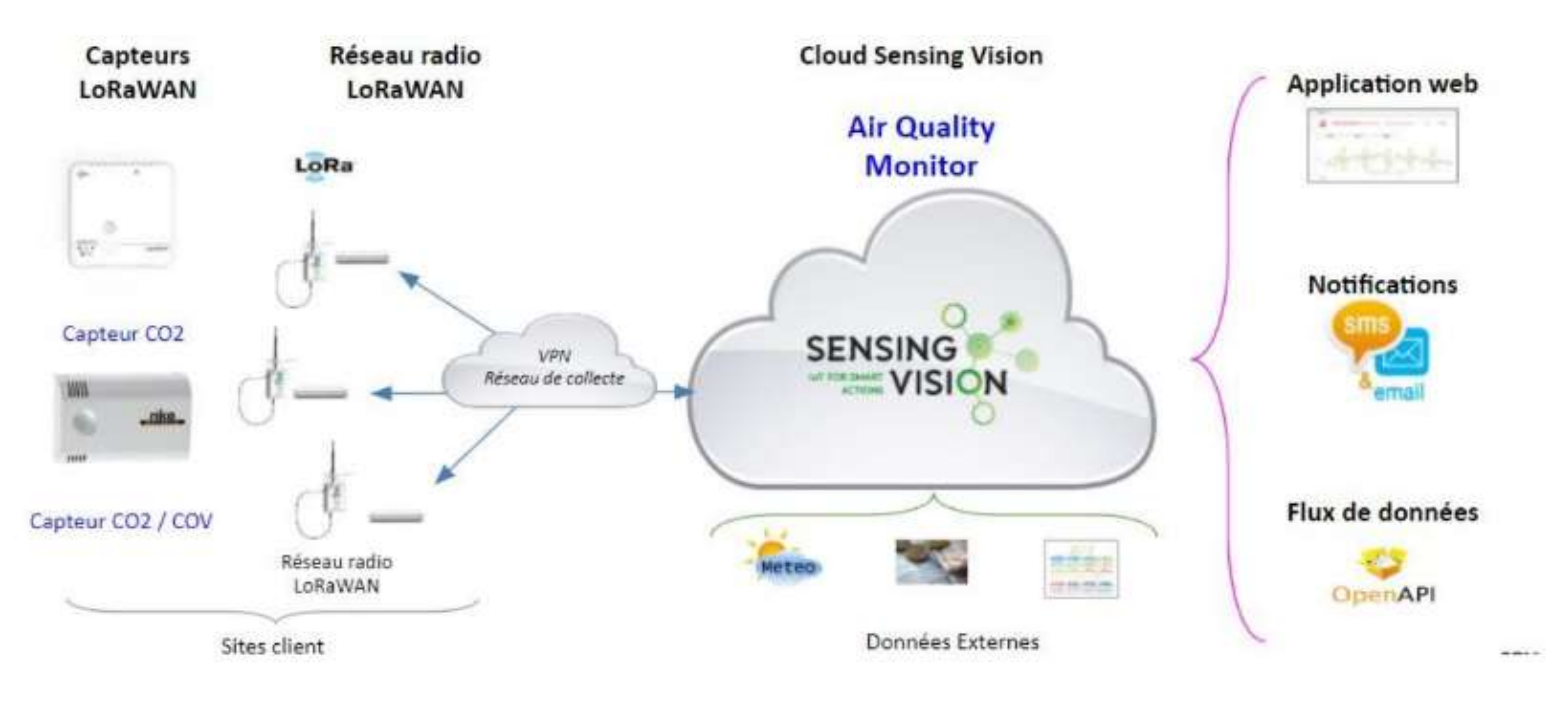

Sensing Vision est une société spécialisée dans le domaine de l'Internet des objets (IoT). Elle développe et installe des solutions pour surveiller les bâtiments de manière non-intrusive, principalement pour maîtriser la consommation d'énergie. Les capteurs déployés par Sensing Vision sont des capteurs communicants en LoRaWAN qui mesurent l'énergie et l'environnement. Dans ce projet, nous étudierons les solutions pour collecter les informations disponibles via Modbus dans des automates programmables (Twido) utilisés dans un atelier. Les informations collectées seront transmises via LoRaWAN et rendues disponibles sur un site web. Nous utiliserons les automates Twido déjà programmés et les interrogerons en utilisant Modbus RS485 et Modbus TCP. Les étapes comprennent le câblage d'eWattch Tyness et NKE Modbus avec l'automate Twido, la configuration de l'accès Modbus, les tests de relevés Modbus sur TTN, le développement de fonctions de décodage Tyness Modbus et NKE Modbus en Javascript sur TTN, l'intégration avec d'autres étudiants, la documentation de chaque partie et le développement d'une solution ergonomique pour la configuration du device.

Notre cahier des charges est similaire à Sensing Vision dans le sens où nous avons aussi la même expression du besoin d'étudier des solutions permettant d'acquérir des informations disponibles via Modbus dans des automates programmables à l'échelle d'un atelier, de les faire remonter en LoRaWAN, et de les rendre disponibles sur un site web. Je précise que les automates Twido peuvent être interrogés en Modbus RS485 et Modbus TCP depuis un programme maître.

## Analyse UML diagramme de cas d'utilisation :

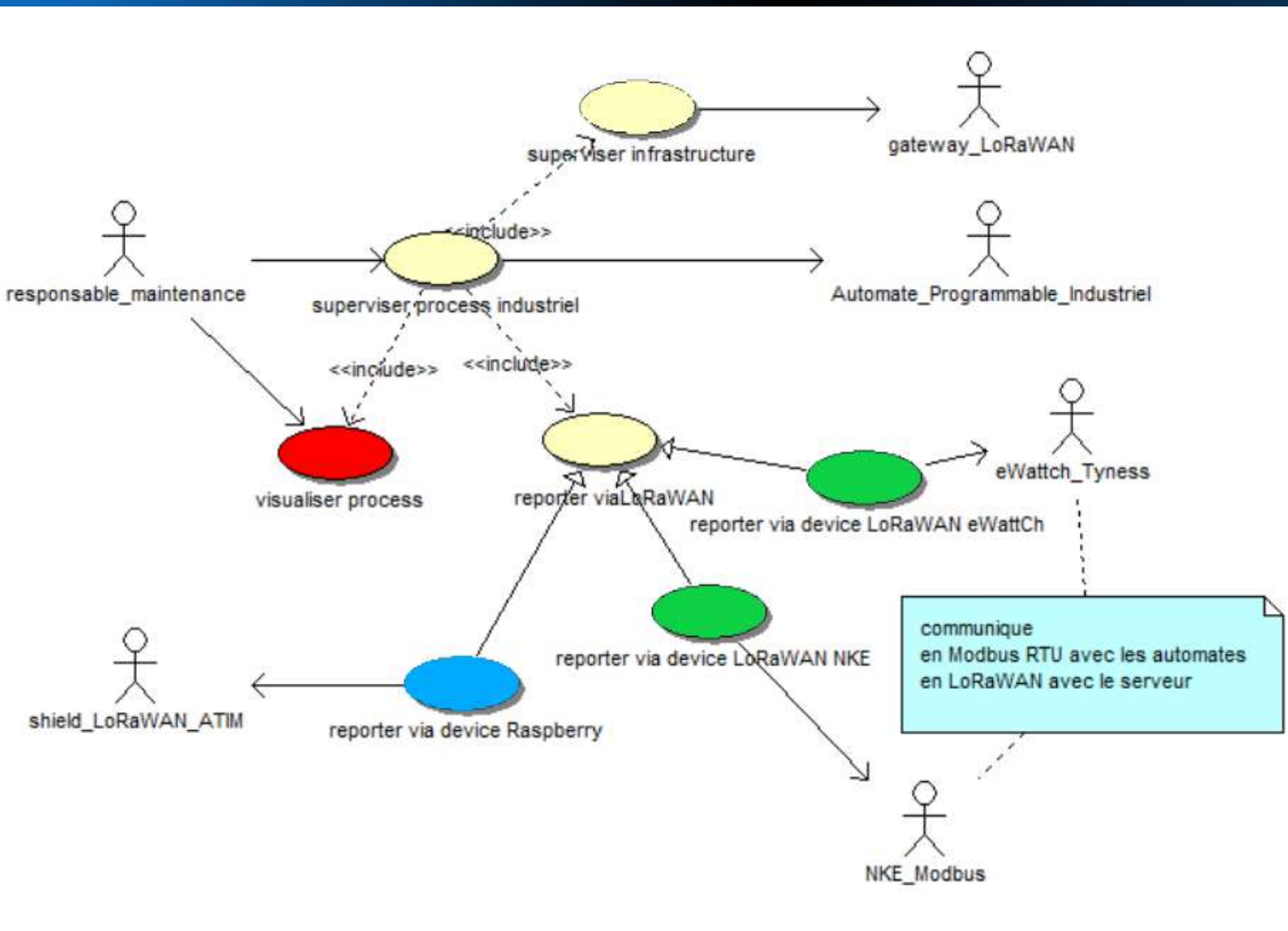

Léo Gueguen et moi avons des objectifs similaires dans notre projet d'étude, car tous les deux nous devons récupérer des informations à partir d'un automate pour les afficher sur le site web de Samuel Stekke, notre collègue. Cependant, la méthode utilisée par Léo Gueguen pour obtenir ces informations est différente de la mienne, il doit les transmettre également en réseaux LoraWan dans des fréquences 863 MHz à 870 MHz, mais avec un Tyness et un appareil NKE.

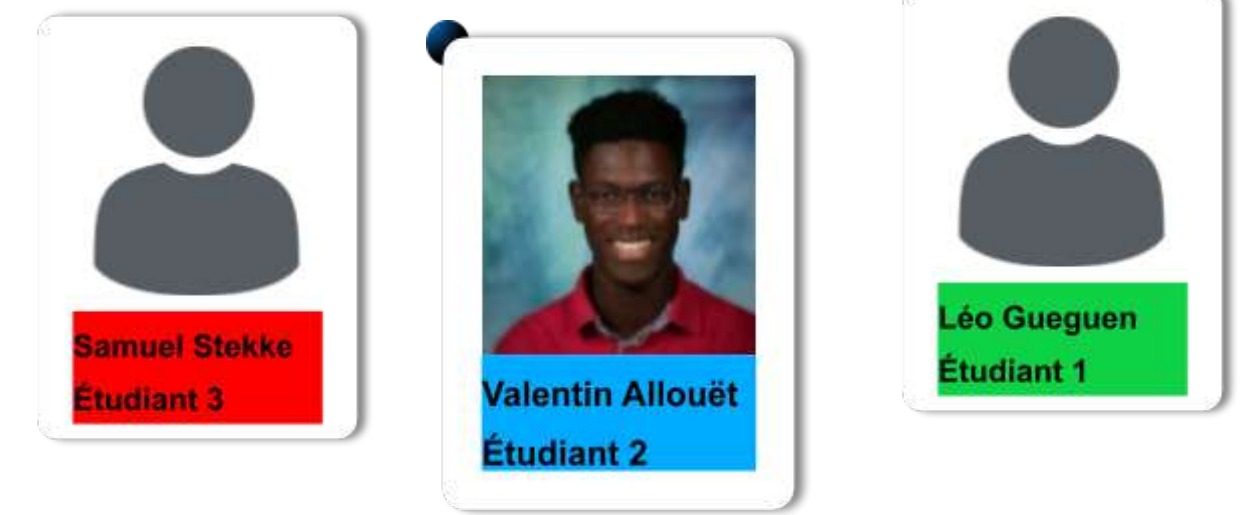

## Présentation du Projet LoRaModbus :

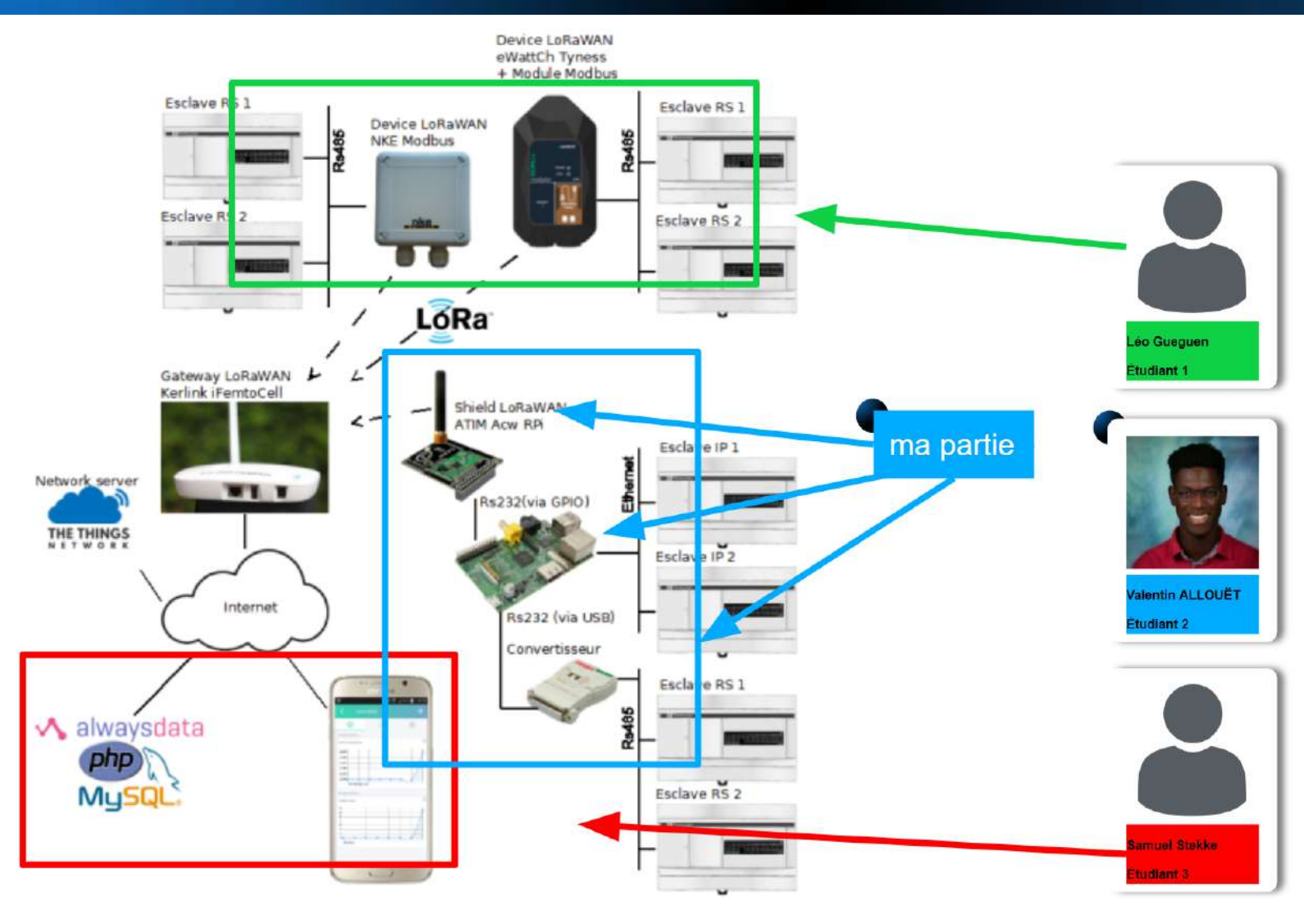

Le projet LoRaModbus pourrait être utilisé dans divers contextes de télécommunications, téléphonie et réseaux téléphoniques, informatique, réseaux et infrastructures, mobilité, systèmes embarqués ou de mesure, instrumentation et microsystèmes, automates et robotique. Dans le cadre de ce projet, Samuel Stekke, étudiant 3, est responsable de la création d'un site web et de sa base de données en utilisant Bootstrap et AlwaysData. Les contraintes pour la création de son site sont les suivantes : il doit être responsive design et permettre la visualisation de l'évolution des compteurs de cycle des différents automates, avoir des seuils d'alerte pour les compteurs, un système de notification et une sécurité d'accès aux différentes pages avec un mot de passe et une gestion de session.

Je devrai donc transmettre à Samuel Stekke les données des automates, qui correspondent au compteur Cycles de l'automate et à l'état des feux de l'automate.

## Analyse UML diagramme de déploiement :

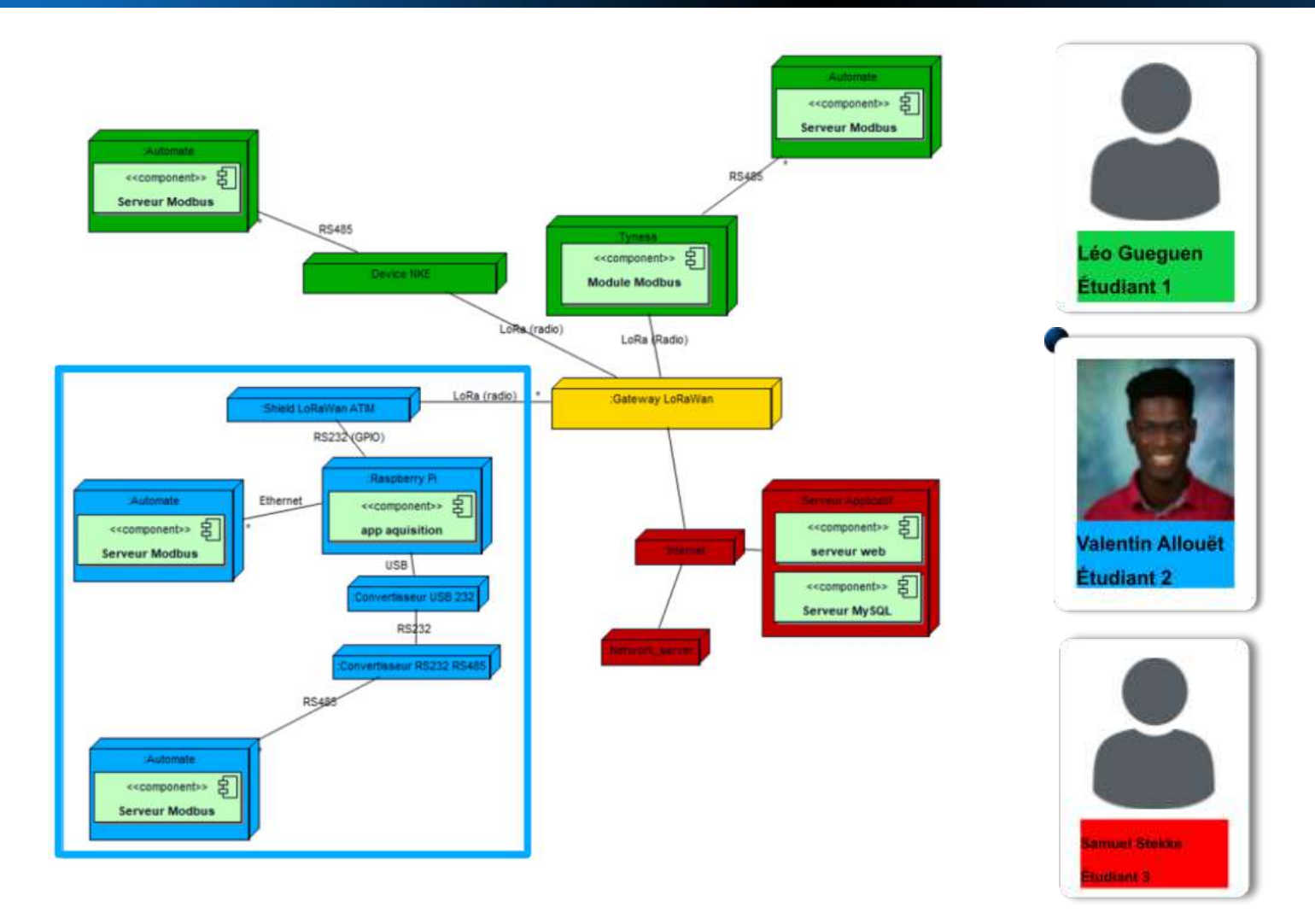

Mon travail consiste à transmettre des informations comme le compteur Cycles de l'automate et l'état des feux de l'automate, de l'automate Twido via un réseau Lora, dans une fréquence européen comprise entre 863 MHz et 870 MHz. Bien qu'un projet similaire ait déjà été réalisé en utilisant Arduino, j'ai utilisé une Raspberry Pi. Le programme en C utilise deux bibliothèques une librairie Modbus RTU, pour envoyer des requêtes et récupérer des réponses de l'automate et une librairie ATIM officiel, pour tout ce qui est la gestion de la carte Atim, qui envoie des données au comte TTN (The Things Network), qui permet d'interroger l'automate, est installé sur la Raspberry Pi et il peut quand même fonctionner sans cette dernière. Selon moi, il est important de noter que l'automate ne peut pas être connecté directement à la Raspberry Pi. Comme indiqué sur le diagramme de déploiement, les connexions entre l'automate et la Raspberry Pi sont réalisées via Ethernet ou par l'intermédiaire d'un convertisseur RS232 RS485, ainsi que via un convertisseur USB RS232. Le programme en C prend aussi en compte un fichier CSV qui permet l'ajout d'automates sans toucher au code du programme. Il y à un script sur la raspberry permet de lancer le programme et de le stopper.

## le cahier des charges et le diagramme de gantt :

| acq      |                                |       |                                                                                                    |
|----------|--------------------------------|-------|----------------------------------------------------------------------------------------------------|
| payload) | load (via I2C)<br>payload (via | LoRa) | via internet)                                                                                          |
|          | acq                            | acq   | acq<br>bayload)<br>payload (via I2C)<br>payload (via LoRa)<br>payload (via LoRa)<br>payload (via LoRa) |

Ici, chaque couleur correspond à un des quatre blocs de ma partie du projet LoRaModbus.

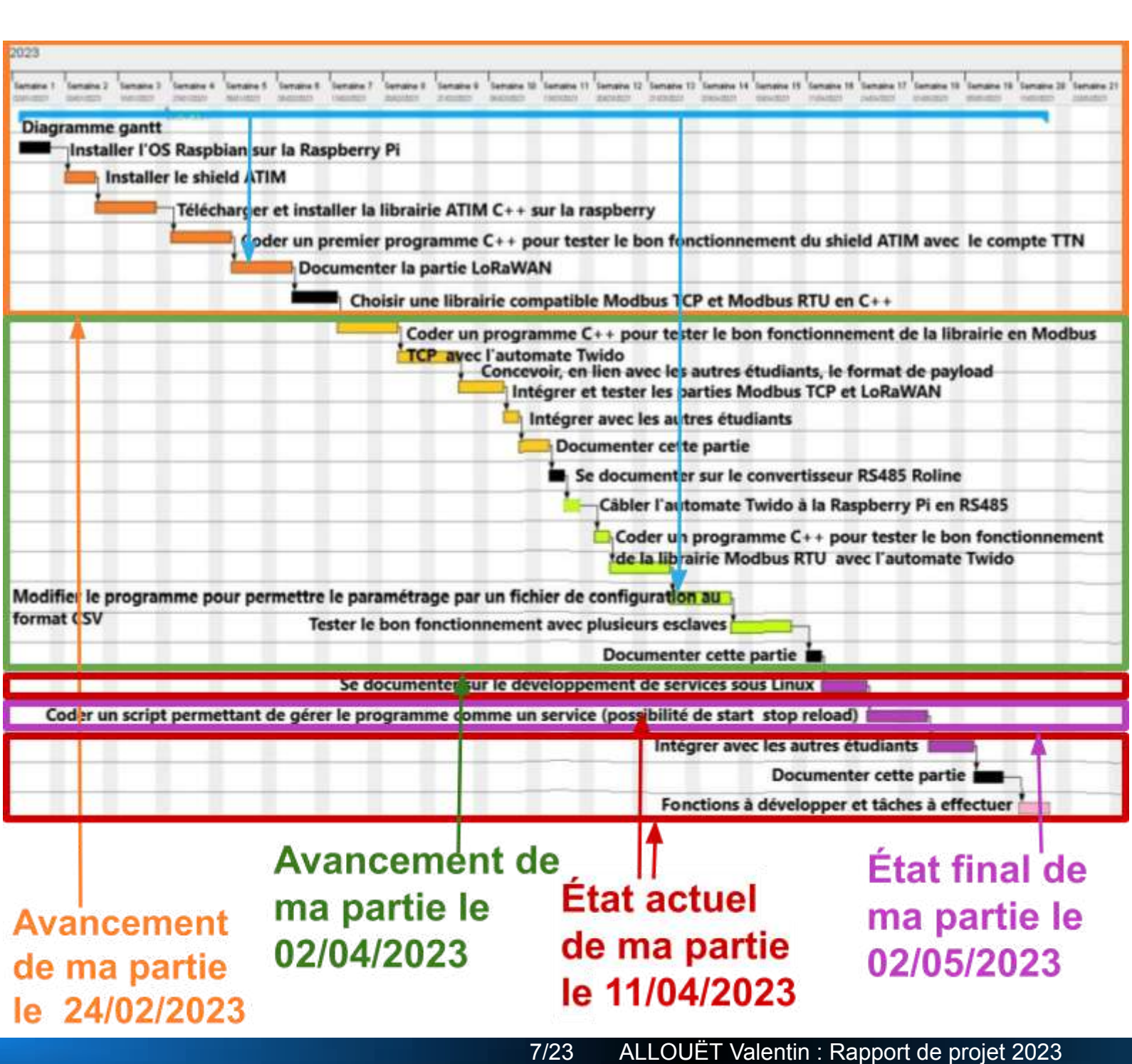

## Matériels utilisés :

j'aurais bien sûr pu connecter la carte ACW-RPI directement sur la Raspberry. Mais pour l'instant, je préfère connecter uniquement ce qui est essentiel. Chaque point coloré correspond à une broche de la carte ACW-RPI qui doit être connectée à la Rapberry par un capable comme ceci :

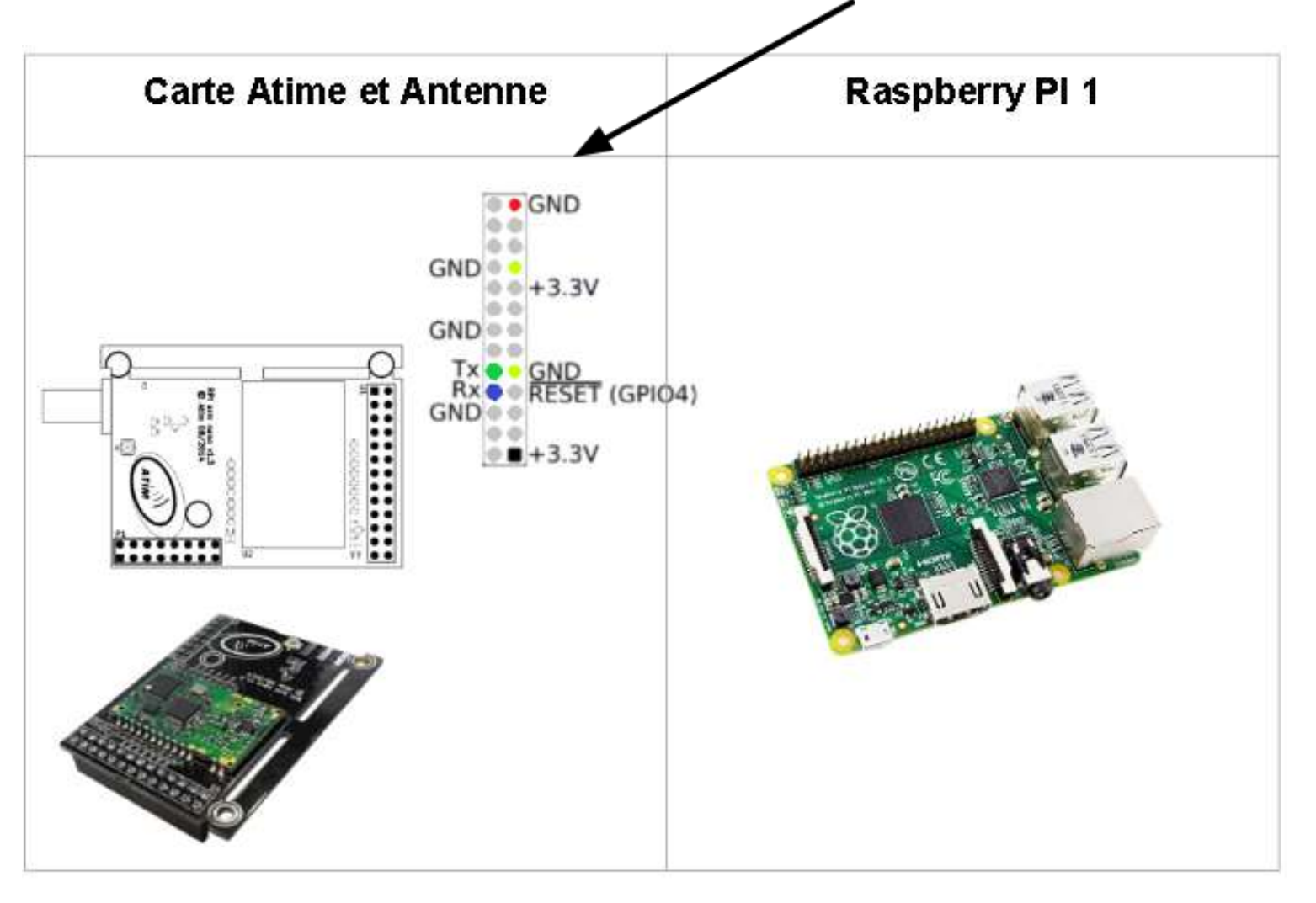

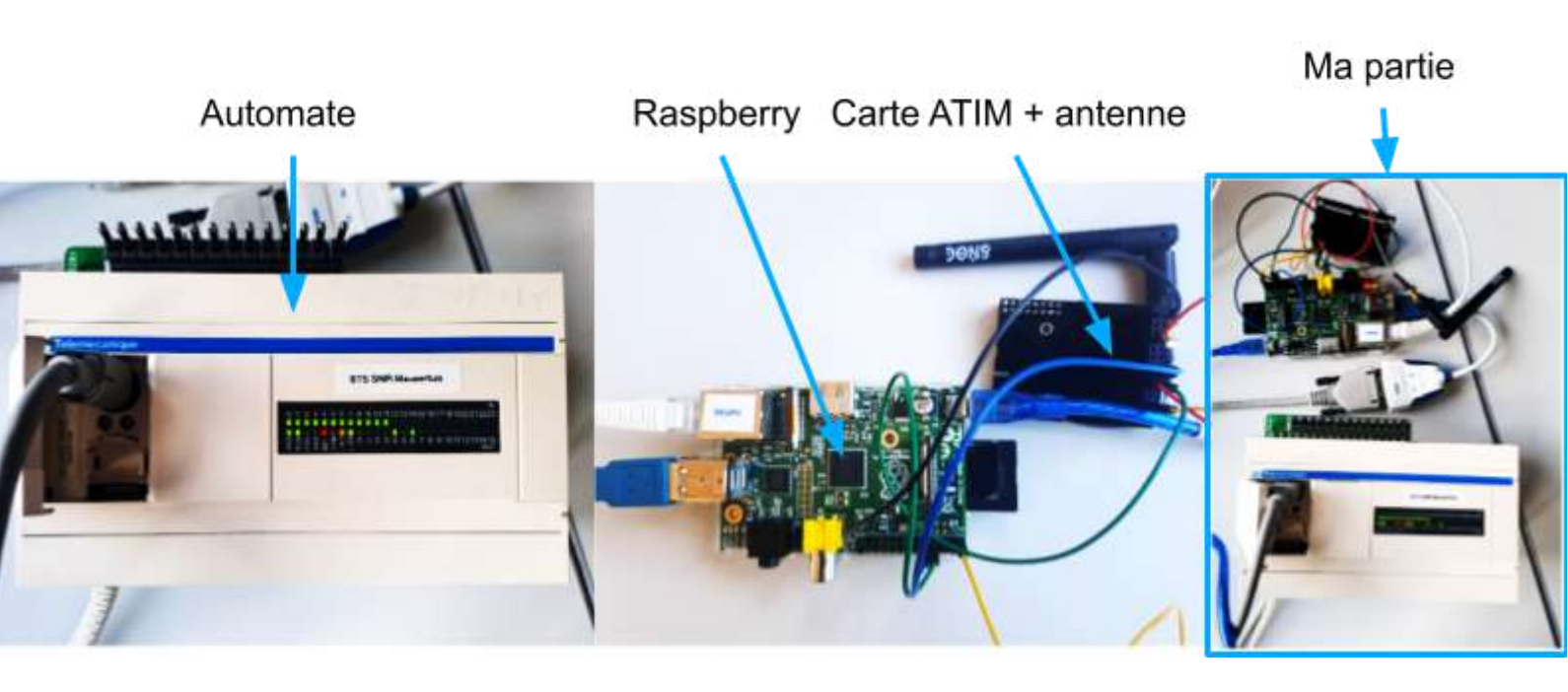

## **Tableau** comparatif des solutions existantes :

Vu qu'un projet similaire existe déjà et qu'il a été réalisé en utilisant Arduino, il serait intéressant de le comparer avec le projet LoRaModbus. La Raspberry Pi est plus performante et offre plus de possibilités de connectivité que l'Arduino, mais elle est également plus chère et consomme plus d'énergie. C'est pourquoi, pour des projets utilisant quelques dizaines d'automates, il est recommandé d'utiliser 2 ou 3 Arduino plutôt qu'une Raspberry, ce qui serait un gâchis pour le low tech. En revanche, pour des projets comportant plusieurs dizaines voire quelques centaines d'automates, il sera plus avantageux d'utiliser une dizaine de Raspberry que des centaines d'Arduino.

|                                                      | Raspberry Pi | Arduino |
|------------------------------------------------------|--------------|---------|
| Le coût plus élevée                                  |              |         |
| + de capacités de<br>traitement                      |              |         |
| + capacités de<br>connectivité (Wi-Fi,<br>Bluetooth) |              |         |
| - de consommation<br>d'énergie                       |              |         |

## Intégration de la carte ATIM et installation l'OS Raspbian de

## sur la Raspberry Pl

J'ai téléchargé l'image de Raspbian depuis le site web de Raspberry Pi. Ensuite, j'ai gravé l'image sur

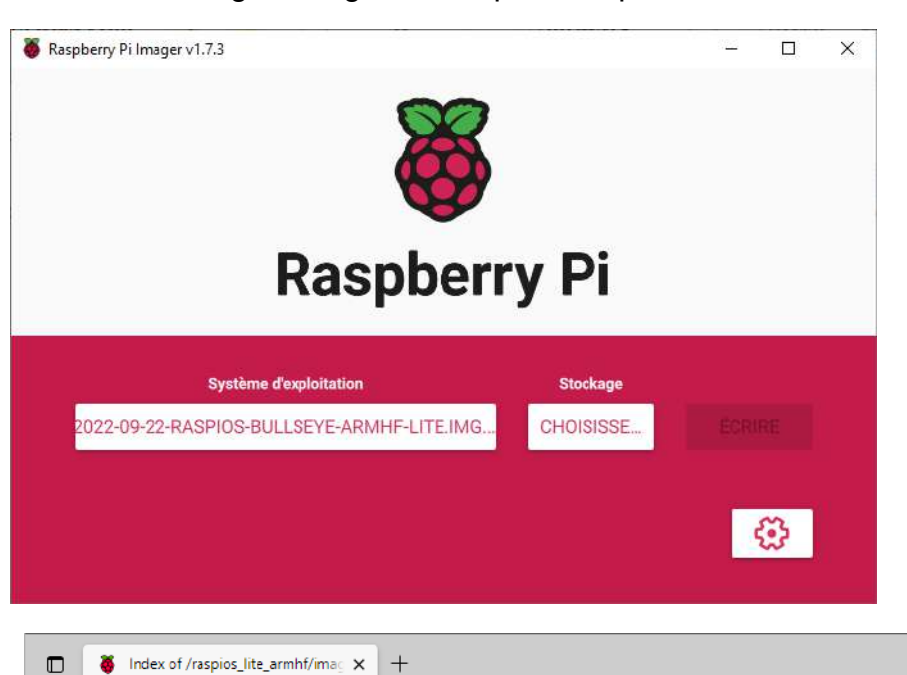

une carte SD à l'aide d'un logiciel de gravure de disque, comme Etcher, ou j'ai utilisé Raspberry Pi Imager. Ensuite, j'ai inséré la carte SD dans la Raspberry Pi et l'ai allumée. J'ai configuré ie les paramètres de la Raspberry Pi à l'aide de l'outil de configuration raspi-config qui est dans la console de Raspberry. Ensuite, j'ai mis à jour et installé les logiciels nécessaires en utilisant les commandes

sudo apt update.

Հ≞

Ē Ð

A٩

to

Pour que les prennent effet,

Index of /raspios lite armhf/images/raspios lite armhf-2022-09-26

https://downloads.raspberrypi.org/raspios\_lite\_armhf/images/raspios\_lite\_armhf-2022-09-26/

| Name                                         | Last modified              | Size Description    |         |     |      |
|----------------------------------------------|----------------------------|---------------------|---------|-----|------|
| Parent Directory                             |                            | -                   |         |     |      |
| 2022-09-22-raspios-bullseye-armhf-lite.img.x | <u>z</u> 2022-09-22 01:29  | 338M                |         |     |      |
| 2022-09-22-raspios-bullseye-armhf-lite.img.x | z.sha1 2022-09-26 09:31    | 88                  |         |     |      |
| 2022-09-22-raspios-bullseye-armhf-lite.img.x | z.sha256 2022-09-26 09:31  | 112                 |         |     |      |
| 2022-09-22-raspios-bullseye-armhf-lite.img.x | z.sig 2022-09-26 08:29     | 488                 |         |     |      |
| 2022-09-22-raspios-bullseye-armhf-lite.img.x | z.torrent 2022-09-26 09:31 | 53K                 |         |     |      |
|                                              | 0000.00.00.01.00           | 7.472               |         | ~   |      |
| 💕 toor@raspberrypi: ~                        |                            |                     | _ U     | ×   |      |
| Raspberry Pi Model B Rev 2                   |                            |                     |         | ^   | D    |
|                                              |                            |                     |         |     | Г    |
| Raspberry Pi Softw                           | are Configuration          | n Tool (raspi-confi | g)      |     | P    |
| 1 System Ontions                             | Configura eveter           | esttinge            |         |     |      |
| 2 Display Options                            | Configure displa           | av settings         |         |     | fo   |
| 3 Interface Options                          | Configure connec           | ctions to periphera | ls      |     | _    |
| 4 Performance Options                        | Configure perfor           | rmance settings     |         |     | R    |
| 5 Localisation Options                       | Configure langua           | age and regional se | ttings  |     | d    |
| 8 Update                                     | Update this tool           | l to the latest ver | sion    |     | u    |
| 9 About raspi-config                         | Information about          | ut this configurati | on tool |     | te   |
|                                              |                            |                     |         |     |      |
|                                              |                            |                     |         |     | le   |
|                                              |                            |                     |         |     | CC   |
|                                              |                            |                     |         |     | 00   |
| <select></select>                            |                            | <finish></finish>   |         |     | ra   |
|                                              |                            |                     |         |     | 1.   |
|                                              |                            |                     |         |     | 10   |
|                                              |                            |                     |         |     | pq   |
|                                              |                            |                     |         | × . | 1- 1 |

modifications

j'ai redémarré la Raspberry Pi. Enfin, je me suis connecté en SSH à la Raspberry Pi à l'aide d'un client SSH tel que

#### utty.

our que le shield ATIM nctionne avec la aspberry Pi 1, les ports pivent être activés avec le rminal. Il faut aller dans terminal exécuter la ommande suivante "sudo ispi-config", puis choisir option 3 et valider tous our redémarrer la

raspberry.

 $\leftarrow$ 

С

## Réalisation d'un premier programme C++ pour tester le

## fonctionnement du shield ATIM avec le compte TTN

```
1. //Include API
2. #include <arm.h>
//Instance of ARM class
4. Arm myArm;
5. //The message to sand
6. uint8_t msg[] = "Hello world";
7.
8. int main()
9. {
10. //Initialize of API and check the error code.
11. if (armInit(&myArm, "/dev/ttyAMA0") != ARM_ERR_NONE)
12. return 1:
13.
14. //If we want use the LoraWan network:
15. armSetMode(&myArm, ARM_MODE_LORAWAN);
16. //If we want use the Sigfox network:
17. //armSetMode(&myArm, ARM_MODE_SFX);
18. //If we want use the local mode:
19. //armSetMode(&myArm, ARM_MODE_SFK);
20.

    //After to send the message, we need to send the configuration to the radio modem.

22. armUpdateConfig(&myArm);
23.
24. //Send of message.
25. armSend(&myArm, msg, sizeof(msg)-1);
26.
27. return 0;
28. }
```

Source : <u>http://atim-radiocommunications.github.io/armapi/doc/html/index.html</u>

Le programme exemple de la documentation est écrit en C++ et utilise une API appelée "arm.h". Il envoie un message "Hello world" à un réseau de communication sans fil, soit Sigfox, soit LoraWan ou en mode local.

- La directive "#include" permet d'inclure l'API "arm.h".
- La classe "arm\_t" représente une instance de la classe "arm".
- La variable "myArm" est une instance de la classe "arm\_t".
- La variable "msg" est un tableau d'octets qui contient le message à envoyer.
- La fonction "main" est la fonction principale dans tout programme C++ et contient le code à exécuter.
- La fonction "armInit" initialise l'API en utilisant le périphérique "/dev/ttyAMA0". Si l'initialisation échoue, la fonction retourne 1.
- La fonction "armSetMode" définit le mode de communication sans fil à utiliser (Sigfox, LoraWan ou local).
- La fonction "armUpdateConfig" met à jour la configuration pour correspondre au mode de communication choisi.
- La fonction "armSend" envoie le message en utilisant l'instance de la classe "myArm".
- Enfin, la fonction "main" retourne la valeur 0 pour indiquer que le programme s'est terminé avec succès.

## Réalisation d'une alternative fonctionnelle du programme en

C++

Voici une alternative qui ne nécessite pas de librairie, mais qui est au moins aussi fonctionnelle. À noter que pour un test le fonctionnement de la carte ACW-RP ce code est largement suffisant, puisqu'il revient à exécuter la commande "echo test > /dev/ttyAMA0" sur la Raspberry. Mais pour piloter ce projet, je recommande la compilation d'un code et d'utilisation de la librairie ATIM.

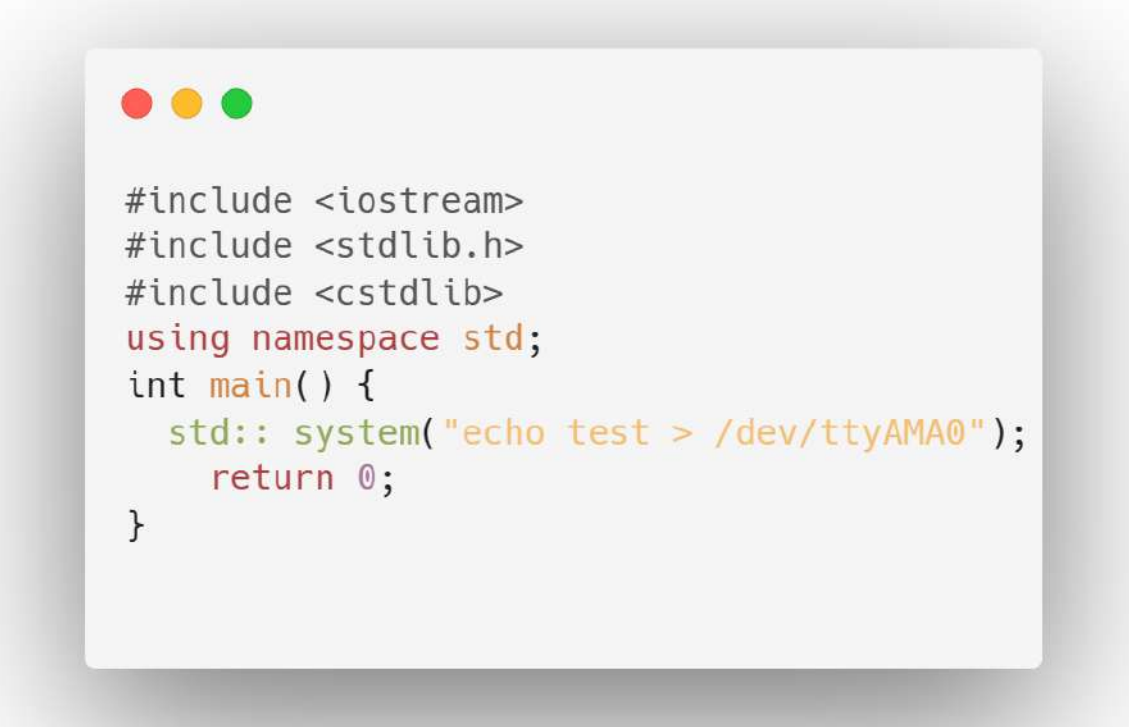

Le programme en C++ écrit la chaîne de caractères "test" dans le périphérique "/dev/ttyAMA0".

- La directive "#include" permet d'inclure les bibliothèques nécessaires dans le programme.
- La bibliothèque "iostream" fournit les entrées/sorties standard pour les entrées et les sorties de base en C++.
- La bibliothèque "stdlib.h" fournit des fonctions générales pour le langage C.
- La bibliothèque "cstdlib" fournit des fonctions générales pour le langage C++.
- La directive "using namespace std" permet d'utiliser les fonctions et les objets du namespace "std".
- La fonction "main" est la fonction principale dans tout programme C++ et contient le code à exécuter.
- La fonction "system" de la bibliothèque "stdlib.h" permet d'exécuter une commande shell dans un terminal.
- Dans ce cas, la commande "echo test > /dev/ttyAMA0" écrit la chaîne de caractères "test" dans le périphérique "/dev/ttyAMA0".
- Enfin, la fonction "main" retourne la valeur 0 pour indiquer que le programme s'est terminé avec succès.

## Utilisation des commandes importantes sur Raspberry, pour

## tester le fonctionnement du shield ATIM avec le compte TTN

echo 1 > /sys/class/gpio/gpio4/value → echo 1 est une commande qui permet d'écrire la valeur "1" dans le fichier "value" dans le chemin "/sys/class/gpio/gpio4/" dans la raspberry. Elle réinitialise puis éteint la carte ATIM ACW-RPI.

echo  $0 > /sys/class/gpio/gpio4/value \rightarrow$  echo 0 est similaire à echo 1, mais elle réinitialise puis allume la carte ATIM ACW-RPI.

stty -F /dev/ttyAMA0  $\rightarrow$  permet de connaître le débit de mot en baud.

stty -F /dev/ttyAMA0 19200  $\rightarrow$  change le débit de mot en baud.

gcc -o ATIM\_TTN.bin ATIM\_TTN.o arm.o armport/armport\_unix.o  $\rightarrow$  Cette commande utilise le compilateur GCC pour compiler et lier des fichiers pour produire un exécutable nommé "ATIM\_TTN.bin".

- "gcc" (GNU Compiler Collection), qui est un ensemble de compilateurs pour les différents langages de programmation, y compris C et C++.
- "-" signifie que l'option suivante est une option de ligne de commande pour le compilateur.
- "o ATIM\_TTN.bin" indique que le nom de l'exécutable produit doit être "ATIM\_TTN.bin".
- "ATIM\_TTN.o" est un fichier objet compilé à partir du code source "ATIM\_TTN.c".
- "arm.o" est un fichier objet compilé à partir du code source "arm.c".
- "armport/armport\_unix.o" est un fichier objet compilé à partir du code source "armport\_unix.c" situé dans le répertoire "armport".

g++ -o ATIM\_TTN.c.bin ATIM\_TTN.c  $\rightarrow$  Exécute et compile le programme ATIM\_TTN.

## dossiers Côté Windows :

#### Pourquoi faire de la cross compilation ?

Dans notre cas, nous utilisons une Raspberry Pi 1, et nous voulons compiler sur un ordinateur plus puissant pour améliorer le temps de compilation un meilleur outil de développement comme Codeblocks et optimiser le projet.

La cross-compilation n'est en soit pas obligatoire, mais j'ai préféré l'utiliser, car elle permet de compiler un programme sur une architecture de développement différente comme windows, mais sera exécutée via un partage de dossier entre un ordinateur windows et une raspberry. Cela m'a permis de gagner du temps en évitant de devoir installer un environnement de développement sur la raspberry qui est dix fois plus lent qu'un ordinateur, ainsi que de réduire la taille du binaire en supprimant les parties inutiles de la rasberry. La cross-compilation est particulièrement utilisée dans les environnements embarqués, où les ressources sont limitées, comme le projet LoRaModbus . La cross compilation permet donc de compiler des programmes pour des plateformes différentes, par exemple pour des systèmes d'exploitation ou des processeurs différents. La cross-compilation à des avantages comme la portabilité, la rapidité et l'optimisation de la taille de l'exécution du code.

Pour commencer il suffit de choisir un dossier et de suivre ces étapes :

| Partage de fichiers et de dossiers en réseau                                                                                                    | Partage avancé                                                                                                    |
|----------------------------------------------------------------------------------------------------|----------------------------------------------------------------------------------------------------|
| Partage de fichiers et de dossiers en reseau<br>Desktop<br>Non partagé<br>Chemin réseau :<br>Non partagé<br>Partager<br>Partage avancé<br>Définir des autorisations personnalisées, créer des ressources partagées et définir<br>d'autres options de partage.<br>Partage avancé<br>Partage avancé | Paramètres Paramètres Nom du partage : SNIR2 Ajouter Supprimer Limiter le nombre d'utilisateurs simultanés à : 20 文 Commentaires : |
|                                                                                                    | Autorisations Mise en cache                                                                                                    |

# Intégration de la cross compilation avec partage de dossiers

## Côté Raspberry :

première technique :

sudo apt install smbclient  $\rightarrow$  Cette commande install un smbclient sur la raspberry, cet outil open source à permis à la raspberry de se connecter à des partage Samba sur un ordinateur du projet LoRaModbus sudo mount pc43  $\rightarrow$  Cette commande monte le dossier pc43 dans la raspberry, elle crée un dossier dans la raspberry qui fera le lien entre le dossier SNIR2 dans l'ordinateur et le dossier pc43 dans la raspberry.

|                         | Session          | Adresse    | IP doss   | ier    |          |      |
|-------------------------|------------------|------------|-----------|--------|----------|------|
| toor@raspberrypi:~ \$ s | mbclient -U adm  | //192.168. | 12.43/sni | r2     |          |      |
| Enter WORKGROUP\adm's   | password:        |            |           |        |          |      |
| Try "help" to get a li  | st of possible c | ommands.   |           |        |          |      |
| smb: \> ls              | -                |            |           |        |          |      |
| -                       |                  | D 0        | Wed Mar   | 15 07  | 7:27:06  | 2023 |
|                         |                  | D 0        | Wed Mar   | 15 07  | 1:27:06  | 2023 |
| 621726                  | 71 blocks of siz | e 4096. 18 | 157315 bl | ocks a | availabl | e    |
| smb: \> ls              |                  |            |           |        |          |      |
|                         |                  | D 0        | Wed Mar   | 15 07  | 7:38:42  | 2023 |
|                         |                  | D 0        | Wed Mar   | 15 07  | 1:38:42  | 2023 |
| protoCrossCompilatio    | n01.bin          | A 5584     | Wed Mar   | 15 07  | 7:26:03  | 2023 |
| 621726<br>smb: \> quit  | 71 blocks of siz | e 4096. 18 | 157241 bl | ocks a | availabl | e    |

Deuxième technique similaire à la première :

toor@raspberrypi:~ \$ cd pc43 toor@raspberrypi:~/pc43 \$ ls toor@raspberrypi:~/pc43 \$ cd toor@raspberrypi:~ \$ sudo mount -overs=2.1,username=adm,password= //192.168.12.43/partagePi pc43 toor@raspberrypi:~ \$ cd pc43 toor@raspberrypi:~/pc43 \$ ls acquisitionAutomateViaRS485EtEnvoiAtimv00.bin paraModbusv00.csv CSVacquisitionAutomateViaRS485EtEnvoiAtimv00.bin save toor@raspberrypi:~/pc43 \$

## Intégration de la cross compilation avec GNU toolchains :

| GCC    | Compatible SD card image         | Download link                      |  |
|--------|----------------------------------|------------------------------------|--|
| 10.2.1 | 2021-10-30-raspios-bullseye      | raspberry-gcc10.2.1.exe (588 MB)   |  |
| 8.3.0  | 2021-05-07-raspios-buster        | raspberry-gcc8.3.0-r4.exe (761 MB) |  |
| 8.3.0  | 2020-12-02-raspios-buster-armhf  | raspberry-gcc8.3.0-r3.exe (749 MB) |  |
| 8.3.0  | 2019-07-10-raspbian-buster-full  | raspberry-gcc8.3.0.exe (288 MB)    |  |
| 6.3.0  | 2019-04-08-raspbian-stretch-full | raspberry-gcc6.3.0-r5.exe (448 MB) |  |

source : <u>https://gnutoolchains.com/raspberry/</u>

L'installation de GNU toolchain for raspberry est un outil de compilation qui sera dans le projet LoRaModbus, l'outil de compilation employé par Codeblocks qui permet la compilation pour une architecture de raspberry.

| Directory: C:\SysGCC                                                  | \raspberry                                                                                                    | Toolchain summary |        |
|-----------------------------------------------------------------------|----------------------------------------------------------------------------------------------------|-------------------|--------|
| Install for:                                                          | 🗖 l lasaliul, akarlinata filas                                                                                                    | Binutils version: | 2.35.2 |
| All users                                                             | Add binary directory to %PATH%                                                                                                    | GDB version:      | 10.1   |
| GNU GEN<br>Version<br>Copyright (C) 2007 Fre<br>Everyone is permitted | NERAL PUBLIC LICENSE<br>3, 29 June 2007<br>se Software Foundation, Inc. <http: fsf.org=""></http:><br>to.copy.and.distribute.verbatim.copies |                   |        |

# Intégration de la cross compilation dans Codeblocks :

|                        | Glob                                                                                                    | al compiler settings                                                                                                    |                                                                                    |
|------------------------|----------------------------------------------------------------------------------------------------|----------------------------------------------------------------------------------------------------|------------------------------------------------------------------------------------|
| M                      | Selected compiler                                                                                                    | > à créer                                                                                                    |                                                                                    |
| 202                    | Cross compilateur Pi                                                                                                    |                                                                                                    | ~                                                                                  |
| 225                    | S                                                                                                    | et as default Copy Re                                                                                                    | name Delete Reset defaults                                                         |
| obal compiler settings | Linker settings Search dire<br>Compiler's installation di<br>C:\SysGCC\raspberry<br>NOTE: All programs mus<br>Program Files Additions<br>C compiler:<br>C++ compiler:<br>Linker for dynamic libs:<br>Linker for static libs:<br>Debugger: | a changer<br>t exist either in the "bin" sub-directory<br>a rm-linux-gnueabihf-gcc.exe<br>arm-linux-gnueabihf-g++.exe<br>arm-linux-gnueabihf-g++.exe<br>arm-linux-gnueabihf-g++.exe<br>arm-linux-gnueabihf-g++.exe | tom variables Build options Other set • •                                          |
|                        | Parourra compilar                                                                                                    | obb/obb debugges . Delaux                                                                                                    |                                                                                    |
|                        | Resource compiler.                                                                                                    | windres.exe                                                                                                    |                                                                                    |
|                        | Make program:                                                                                                    | make.exe                                                                                                    |                                                                                    |
| 🚮 Console              | Please select the comp<br>you want enabled in y<br>Compiler:<br>Cross compilateur Pi                                                                                                    | oiler to use and which configurations<br>our project.                                                                                                    | Codeblocks les compilateurs<br>C++ et les librairies<br>dynamiques, statiques pour |
|                        |                                                                                                    |                                                                                                    | l'édition des liens.                                                               |

## Réalisation d'un programme C LoRaModbus, fonctionnant

#### avec shield ATIM avec le compte TTN et le fichier CSV

| #include <stato.n></stato.n>              | // Standard Input/output Library                                       |
|-------------------------------------------|------------------------------------------------------------------------|
| <pre>#include <stdlib.h></stdlib.h></pre> | // Standard library                                                    |
| <pre>#include <string.h></string.h></pre> | // String handling functions                                           |
| #include <errno.h></errno.h>              | // Error-handling macros                                               |
| <pre>#include <modbus.h></modbus.h></pre> | <pre>// Modbus communication protocol library</pre>                    |
| <pre>#include <stdint.h></stdint.h></pre> | // Standard integer types                                              |
| <pre>#include "arm.h"</pre>               | // Custom header file                                                  |
| <pre>struct ModbusConfig {</pre>          |                                                                        |
| <pre>char type[MAX_LINE_L</pre>           | EN];                                                                   |
| char adresse[MAX_LIN                      | E_LEN]; La structure ModbusConfig déclare des noms de tableaux définis |
| char esclave[MAX_LIN                      | E_LEN]; leur taille maximum.                                           |
| char adrDebut[MAX_LI                      | NE_LEN];                                                               |
| char nbMots[MAX_LINE                      | LEN];                                                                  |
| };                                        |                                                                        |

La fonction ctx\_rtu\_tcp() utilise la bibliothèque Modbus, elle peut lire les données de registre à partir d'un périphérique Modbus :

```
if (ctx == NULL) Cette condition vérifie si le contexte Modbus a été créé avec succès et si le
                  périphérique esclave de l'automate est défini comme 1.
    fprintf(stderr, "Erreur lors de la création du contexte Modbus RTU/TCP\n");
    return -1;
3
if(modbus_set_slave(ctx,1)!=0)
ł
    fprintf(stderr, "err set slave\n");
    return -1;
                  Sinon, ils affichent une erreur et retournent -1.
}
if (modbus_connect(ctx) == -1)
Ł
    fprintf(stderr, "Connexion Modbus RTU/TCP impossible : %s\n", modbus_strerror(errno));
    modbus_free(ctx);
    return -1; modbus_connect() est une fonction qui connecte l'appareil Modbus spécifié par le
}
                contexte. Si la connexion échoue, elle affiche une erreur et retourne -1.
int adresseDebut = 0; Ici c'est la définition des variables pour l'adresse de début, le nombre de mots et
int nbMots = 3;
                       le tableau de registres.
int rc0 = modbus_read_registers(ctx, adresseDebut, nbMots, tab_reg);
                      Là il y a un stockage des données lues à partir de l'appareil, avec le tableau de
if (rc0 == -1)
                      registres, qui est passé à la fonction modbus read registers()
ł
    fprintf(stderr, "Erreur lors de la lecture des registres : %s\n", modbus_strerror(errno));
    modbus_close(ctx);
    modbus_free(ctx); modbus close() et modbus_free() ferment la connexion et libèrent la mémoire
    return -1;
                        allouée pour le contexte Modbus.
}
modbus_close(ctx);
modbus_free(ctx);
                          Une boucle for est utilisée pour parcourir le tableau de registres et afficher les
for(int i = 0; i < 3; i + +) valeurs lues à des fins de débogage.
    printf("La valeur du registre %d est : %d\n", i, tab_reg[i]);
printf("fin !\n");
return 0;
```

## Réalisation d'un programme C LoRaModbus, fonctionnant

## avec shield ATIM avec le compte TTN et le fichier CSV

```
La fonction CSV file() est une fonction qui lit
 FILE* fp;
                                                          les données du fichier CSV nommé
 char buffer[MAX_LINE_LEN];
                                                          paraModbusv00.csv. Le pointeur de champ
 char* field;
                                                          char* et la variable int field count sont
 int field_count = 0;
                                                          permettent de garder une trace du nombre
 struct ModbusConfig config_arr[10];
                                                          des colonnes dans chaque ligne du fichier en
 int row_count = 0;
                                                          cours de lecture.
 fp = fopen("paraModbusv00.csv", "r");
 if (!fp)
 {
                                                          La structure ModbusConfig config arr[10] est
     printf("Failed to open paraModbusv00.csv\n");
                                                          un tableau de 10 objets de structure de type
      exit(1);
                                                          ModbusConfig, qui est défini plus haut dans le
                                                          code, les champs de la structure
                                                          correspondant aux colonnes de la ligne.
 while (fgets(buffer, MAX_LINE_LEN, fp))
 ł
                                                          La variable int row count est utilisée pour
    field_count = 0;
                                                          garder une trace du nombre de lignes qui ont
    struct ModbusConfig config;
                                                          été lues depuis le paraModbusv00.csv, le
    field = strtok(buffer, ";");
                                                          fichier CSV qui ressemble à ceci :
    while (field)
                                                                esclave adrDebut nbMots
                                       type
                                             adresse
    £
        switch (field_count)
                                       RS
                                              /dev/ttyUSB0
                                                                         1
                                                                                    0
                                                                                              3
                                       IP
                                              192.168.12.43
                                                                                    0
                                                                                              3
                                                                         1
        case 0:
                                                                         2
                                                                                    0
            strcpy(config.type,
                                       RS
                                              /dev/ttyUSB0
                                                                                            10
            break;
                                       IP
                                              192.168.12.182
                                                                        1
                                                                                    0
                                                                                              3
        case 1:
            strcpy(config.adresse, field);
            break:
        case 2:
                                                          Si le fichier ne s'ouvre pas, un message
            strcpy(config.esclave, fi
                                    (d):
                                                          d'erreur est affiché et le programme se
            break:
                                                          termine.
        case 3:
            strcpy(config.adrDebut,
                                     eld);
            break:
                                                          field = strtok(NULL, ";") utilise la fonction
        case 4:
                                                          strtok pour faire la séparation d'une ligne,
            strcpy(config.nbMots, field);
                                                          c'est un repaire pour nous. L'argument NULL
            break;
        }
                                                          indique que strtok doit reprendre l'analyse là
                                                          où elle s'est arrêtée.
        field = strtok(NULL, ";");
        field_count++;
    }
                                                          La boucle while est utilisée temp que le
    config_arr[row_count] = config;
                                                          champ n'est pas null. L'instruction switch
     row_count++;
                                                          vérifiant la valeur des champs de field count,
                                                          si field count est égal à 0, et copie les valeurs
                                                          des champs avant de s'arrêter.
fclose(fp);
                                                          fclose(fp) est une fonction qui ferme le fichier
```

CSV.

## avec shield ATIM avec le compte TTN et le fichier CSV

```
for (int i = 0; i < row_count; i++)</pre>
   {
               Dans la boucle for printf sert à afficher le contenu du CSV.
       printf("%s %s %s %s %s %s \n", config_arr[i].type, config_arr[i].adresse, config_arr[i].esclave,
config_arr[i].adrDebut, config_arr[i].nbMots);
       char IP[] = "IP";
                           Nous créons ici deux tableaux IP et RS.
       char RS[] = "RS";
                                       Et là, nous testons si le type dans la première colonne
       if(config_arr[i+1].type != RS)
                                       du fichier CSV est RS ou IP.
       {
           ctx = modbus_new_tcp(config_arr[i].adresse, 502);
           ctx_rtu_tcp();
       }
       else Là c'est la création du contexte modbus TCP et l'appel de la fonction ctx_rtu_tcp().
       {
           ctx = modbus_new_rtu(config_arr[i].adresse, 19200, 'N', 8, 1);
           ctx_rtu_tcp();
       }
              Sinon on crée un contexte modbus RTU et l'appel de la fonction ctx rtu tcp().
   }
 int main()
 {
      CSV_file() La fonction armUpdateConfig(&myArm), met à jour la configuration
                   de l'interface série, avec de nouvelle options de transmission
      if (armInit(&myArm,(void*) "/dev/ttyAMA0") != ARM_ERR_NONE)
           return 1;
      armSetMode(&myArm, ARM_MODE_LORAWAN);
      armUpdateConfig(&myArm);
                                     Ici la boucle for est utilisée pour créer un
      for(int i = 0; i<3; i++) tableau d'octets nommé msg</pre>
      {
           msg[i*2]=tab_reg[i]%256; // poids faible
           msg[i*2+1]=tab_reg[i]/256; // poide fort
      }
      armSend(&myArm, msg, sizeof(msg));
      printf("fin !\n"); Et ici, la fonction armSend() envoie les données
      return 0;
                             stockées dans le tableau msg
 }
```

## avec le compte TTN et le fichier CSV

Ici, on peut remarquer que tous les paramètres du fichier CSV sont pris en compte, puisqu'ils sont utilisés pour la connexion entre les automates et la raspberry. Dans cet exemple, il y a un automate et une raspberry capable de communiquer entre eux pour ce faire, la raspberry se connecte à l'automate en RTU, modbus ou avec une adresse ip via un câble ethernet. Et dans le Payload Formatters, il y a une fonction qui décode et reformate le Payload reçu par TTN.

```
function decodeUplink(input) {
  return {
    data: {
      etatFeux : input.bytes[1]*256+input.bytes[0],
      compteurCycles : (input.bytes[5]*256+input.bytes[4])*10000+(input.bytes[3]*256+input.bytes[2]),
    },
    warnings: [],
    errors: []
  };
}
```

#### **Console The Things Network**

| 16:20:42 | Console: Events cleared       | The event | s list has b | een | clea | red        | Val   | leurs i | mpor  | tantes |           |      |
|----------|-------------------------------|-----------|--------------|-----|------|------------|-------|---------|-------|--------|-----------|------|
| 15:17:43 | Forward uplink data message   | DevAddr:  | 26 08 10 46  | 0   | 6    | Payload: { | comp  | oteurC) | cles: | 7434,  | etatFeux: | 72 } |
| 15:17:43 | Successfully processed data _ | DevAddr:  | 26 OB 10 46  | 0   | 1    | 48 00 0A 1 | LD 00 | 00 ()   | 6     |        |           |      |

#### **Console Raspberry Pi 1**

| <pre>toor@raspberrypi:~ \$ sudo mount -overs=2.1,userna<br/>mount error(16): Device or resource busy<br/>Refer to the mount.cifs(8) manual page (e.g. man<br/>toor@raspberrypi:~ \$ cd pc43<br/>toor@raspberrypi:~/pc43 \$ ./CSVacquisitionAutomat<br/>type adresse esclave adrDebut pbMots</pre> | ame=ad<br>mount<br>teViaR | dm,password=bonjour<br>t,cifs) and kernel<br>RS485EtEnvoiAtimv03 | - //192.168<br>log messag<br>L.bin | .12.43/part<br>es (dmesg) | agePi pc43 |
|----------------------------------------------------------------------------------------------------|---------------------------|------------------------------------------------------------------|------------------------------------|---------------------------|------------|
| type addresse escence addresse this is to                                                                                                    | ype                       | adresse                                                          | esclave                            | adrDebut                  | nbMots     |
| Connexion Modbus RTU/TCP impossible : Success                                                                                                    | RS                        | /dev/ttyUSB0                                                     | 1                                  | 0                         | 3          |
| RS /dev/ttyUSB0 1 0 3                                                                                                    | Р                         | 192.168.12.43                                                    | 1                                  | 0                         | 3          |
| Connexion Modbus RTU/TCP impossible : Success                                                                                                    | RS                        | /dev/ttyUSB0                                                     | 2                                  | 0                         | 10         |
| IP 192.168.12.43 1 0 3                                                                                                    | Р                         | 192.168.12.182                                                   | 1                                  | 0                         | 3          |
|                                                                                                    |                           |                                                                  |                                    |                           |            |
| Connexion Modbus RTU/TCP impessible : Operation n                                                                                                    | now in                    | progress                                                         |                                    | paraModbu                 | sv00.csv   |
| Connexion Modbus RTU/TCP impossible : Operation n<br>RS /dev/ttyUSB0 2 0 10<br>Connexion Modbus RTU/TCP impossible : Operation n<br>IP 192.168.12.182 1 0 3                                                                                                    | now in                    | n progress                                                       |                                    | paraModbu                 | sv00.csv   |

## La Fiche de recette :

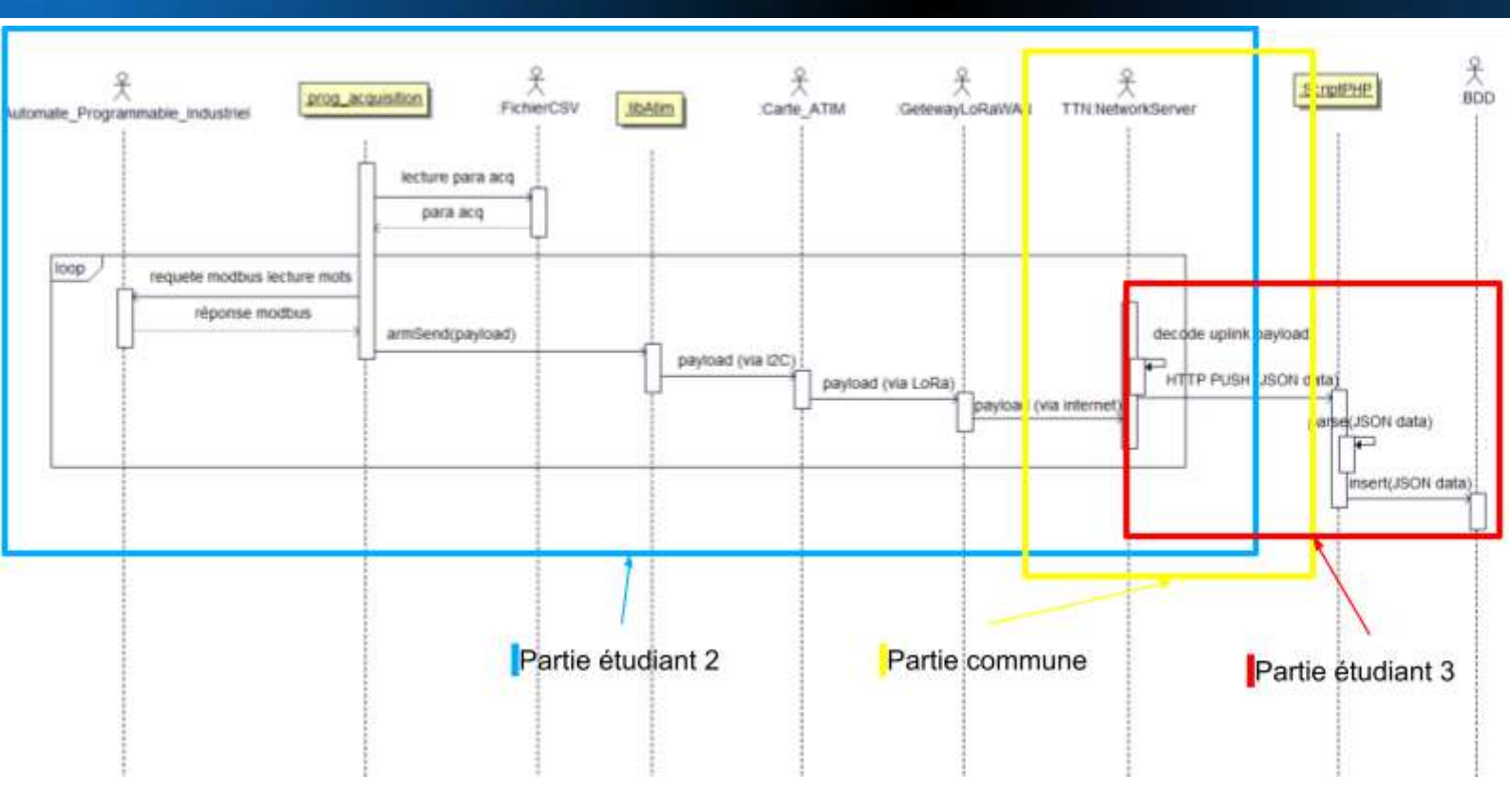

| OK       | NO | Fonctionnalitées                                                                                    |
|----------|----|----------------------------------------------------------------------------------------------------|
| V        |    | Fonctionnement de l'OS sur la Raspberry.                                                            |
| V        |    | Fonctionnement de la carte Atim sur la Raspberry.                                                   |
| V        |    | Réception et envoie des données via la carte Atim.                                                  |
| ~        |    | Prise en charge du format de payload                                                                |
| V        |    | Intégration des parties Modbus TCP et LoRaWAN                                                       |
| V        |    | Acquisition de l'automate en TCP par la Raspberry via un programme en C                             |
| V        |    | Prise en compte des mode de connection avec un fichier CSV                                          |
| <b>V</b> |    | Coder un script permettant de gérer le programme comme un service (possibilité de start sto reload) |
| V        |    | Intégration avec les autres parties du projet                                                       |

## Conclusion

Selon moi, l'utilisation de la librairie ATIM pour le projet LoRaModbus est optionnelle, mais pourrait être utile pour une réutilisation ultérieure du projet LoRaModbus dans un contexte différent. Pour d'autres projets, la librairie ATIM aurait permis de mieux contrôler la carte ATIM.

Au niveau de ma partie, les fonctionnalités principales sont présentes, et il y en a une, notamment les fonctionnalités qui permettent de pouvoir démarrer, lancer et arrêter mon programme fonctionne. Mais une fois que la Raspberry redémarre, le script n'est plus appelé et il faut donc ré-exécuter le script qui appelle toutes les caractéristiques de programmes du projet. Sur la partie intégration avec les autres membres du groupe, nous pouvons affirmer que tous fonctionne, puisque j'ai travaillé avec Léo l'étendant 1, et il m'a montré comment faire pour convertir des données hexadécimales qui sont en little endian, en donner décimal directement depuis la console TNN. J'ai aussi travaillé avec l'étudiant 3 Samuel, il reçoit les données de la Raspberry Pi, d'où le nom de snirpi01.

Adresse URL actuelle à la rédaction de ce rapport : http://vsl.alwaysdata.net/

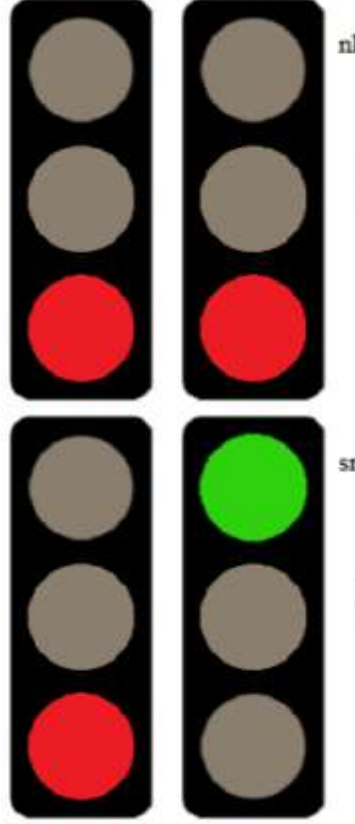

nkemodbus01 : etatFeux =68et8440 cycles à 2023-05-10 11:49:13

nkemodbus01 représente les données de l'automate de Léo l'étudiant 1.

snirpi01 : etatFeux =80et3758 cycles à 2023-05-12 11:42:16

snirpi01 représente les données d'un des automate que j'ai utilisé.

Je dirais aussi que LoRaWAN n'est pas un bon choix pour notre projet, car il doit gérer un système en temps réel de communication sans fil. LoRaWAN est fait pour des projets qui nécessitent moins de rapidité. Donc, pour un projet de météorologie qui envoie des données heure par heure, LoRaWAN serait plus adapté.